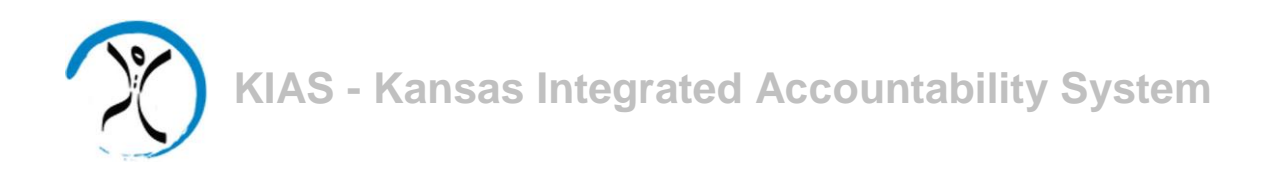

# Quick

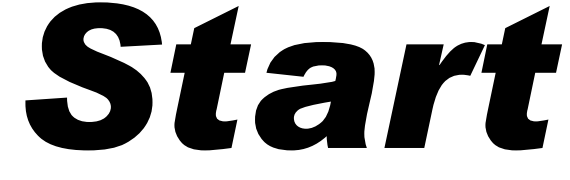

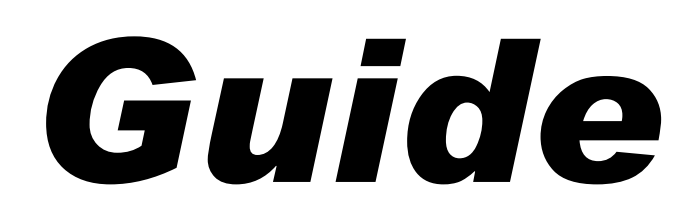

# for LEA Users

# **Discipline Data Collection**

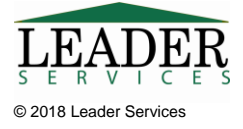

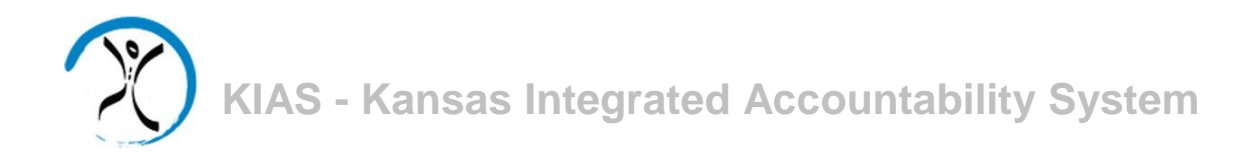

### Introduction

This document will explain how LEAs can use the Kansas Integrated Accountability System (KIAS) to complete the Discipline Data Collection module. This module is used to record events and response to incidents involving student discipline.

## **Logging In**

Type the following in your browser's address or location field to display the KSDE login page:

| <b>1</b>     |          | /              |               |
|--------------|----------|----------------|---------------|
| https://apps | ksde org | /authenticatio | n/login asny  |
| mips.//apps. | Koue.org | authenticatio  | in iogin.uspr |

| Kansans User Login                                                                                | for KSDE Web Ap                                                                    | plications                                                                                                    |
|---------------------------------------------------------------------------------------------------|------------------------------------------------------------------------------------|----------------------------------------------------------------------------------------------------|
|                                                                                                   |                                                                                    |                                                                                                    |
| Common Authentication Login                                                                       |                                                                                    |                                                                                                    |
|                                                                                                   | User Name:<br>Password:                                                            |                                                                                                    |
|                                                                                                   |                                                                                    | Login                                                                                                    |
|                                                                                                   |                                                                                    | Forgot Your Password?                                                                                           |
| KSDE applications support the following brows<br>Need help?Click on the help icon for a series of | ers: for Microsoft Windows - Internet I<br>f Flash tutorials about the User Login. | Explorer (IE) IE 10, IE 11 when run in compatibility mode; for Macintosh - Firefox v27 to v44.0                 |
| New User Registration                                                                             |                                                                                    |                                                                                                    |
| If you have not yet registered to have an individual Register                                     | al login and password for accessing K                                              | SDE web applications, click here to register.                                                                   |
| System Maintenance Notices                                                                        |                                                                                    |                                                                                                    |
|                                                                                                   | © 2013 Kansas State Depr<br>IT Help<br>900 S                                       | artment of Education, All Rights Reserved.<br>I Desk: (765) 296-7935<br>W Jackson, Suite 106<br>opeka, KS 66612 |

KIAS is part of KSDE's single sign-on system, so after logging in, click on the link that says **Kansas Integrated Accountability System (KIAS)** to get into the KIAS system. The **LEA Home** page displays.

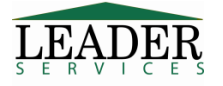

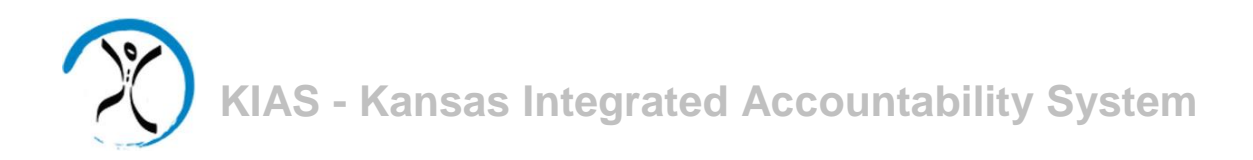

| Search Option                                                                   |                                                                                                    |                                                                         |   |
|---------------------------------------------------------------------------------|----------------------------------------------------------------------------------------------------|-------------------------------------------------------------------------|---|
| Monitoring<br>Type:                                                             |                                                                                                    |                                                                         |   |
| School Year:                                                                    | 2017 - 2018                                                                                                    |                                                                         |   |
|                                                                                 | Search Clear Search                                                                                                    |                                                                         |   |
|                                                                                 |                                                                                                    |                                                                         |   |
| DATA COLLEC<br>Search for a Mo<br>Edit, Submit, a<br>School Year                | TIONS:<br>INITORING TYPE IN THE BOX ABOVE AND THEN CLICK THE EDIT PENCIL TO THE RIGHT OF TH<br>Ind Review Data<br>Data Collection                                                  | DATA COLLECTION TO BEGIN.<br>Report Status                              | E |
| Data Collec<br>Search for a Mc<br>Edit, Submit, a<br>School Year<br>2017 - 2018 | TIONS:<br>NITORING TYPE IN THE BOX ABOVE AND THEN CLICK THE EDIT PENCIL TO THE RIGHT OF TH<br>nd Review Data<br>Data Collection<br>DISCIPLINE DATA COLLECTION - Test Building 9942 | DATA COLLECTION TO BEGIN.           Report Status           Not Started | E |

If a user is a district-level administrator, the screen will display discipline incident data for all of the buildings within that district which the user can edit. If the user has building-level access only, the screen will display only the data for the building to which the user is associated.

The access level of "District User" should not be used for discipline data collection; users with this level of access cannot enter, edit, view, or submit discipline data. If a user has been registered as a district user, they need to log out and complete the following steps to receive district admin permissions:

- 1. Login at https://apps.ksde.org/authentication/login.aspx
- 2. Click Manage My Account
- 3. Scroll through the list of available programs and select **Kansas Integrated Accountability System (KIAS)** by clicking the corresponding checkbox.
- 4. Select **District Admin** as the Application Access Level so it appears in dark blue.
- 5. Enter **birthdate** and **answer** the security question.
- 6. Click **Submit** when the form is completed.

All registrations and changes to user accounts will be reviewed and approved by the district superintendent. Users will receive an email when access is granted.

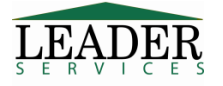

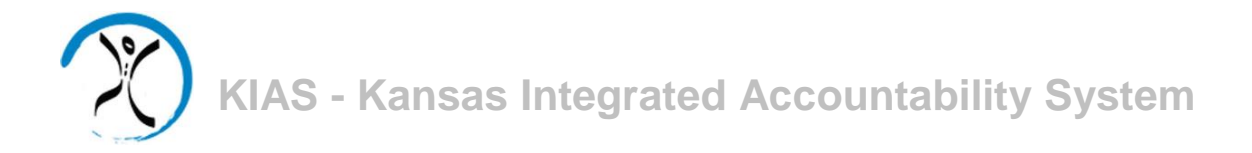

### Navigation

| % Manage Applications | Task Navigation Area                                                                                                    |
|-----------------------|----------------------------------------------------------------------------------------------------|
| Home                  | Along the left side of the all KIAS pages is the <b>Task Navigation</b><br><b>Area</b> , where you can jump to common tasks by clicking on the link                                                   |
| Reports               | for the task you would like to accomplish.                                                                                                    |
| Help                  | The <b>Task Navigation Area</b> for the building users displays the clickable options for Manage Applications, Home, Reports, Help, and Logout District admins have links to each of those as well as |
| 🕞 Logout              | an additional link for Maintenance.                                                                                                    |

### **Review Summary**

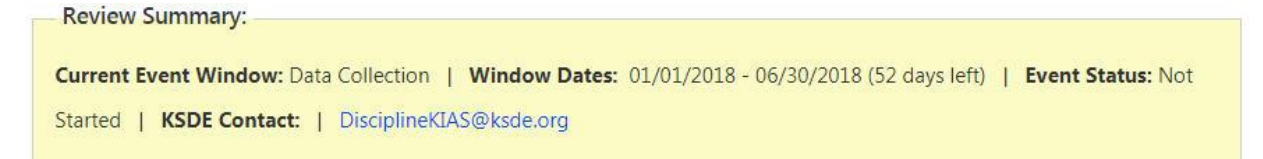

Each of the modules has a yellow bar which displays the current event window, the dates for that window, how many days are left, the current status for the specific event, and KSDE contact information should a user have any content questions or questions about the process.

**Data Collection** 

Reports

Each of the modules has a blue bar which displays event windows that occur throughout the current monitoring process. <u>The options on this bar will vary by module.</u>

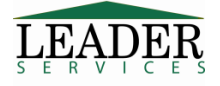

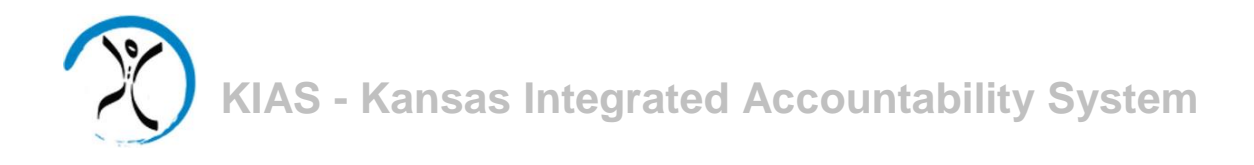

### **Discipline Data Collection Module**

On the LEA Home page, the **Discipline Data Collection** line(s) will have a status of **Not Started**, **In Process**, or **Submitted to KSDE**. Building-level users will only see the discipline data collection for their building. District-level users will see all buildings in their district.

| Maintain       | laintain Assessments                            |                   |      |
|----------------|-------------------------------------------------|-------------------|------|
| School<br>Year | Data Collection                                 | Report Status     | Edit |
| 2017 -<br>2018 | DISCIPLINE DATA COLLECTION - Test Building 0100 | In Process        | /    |
| 2017 -<br>2018 | DISCIPLINE DATA COLLECTION - Test Building 0105 | In Process        | /    |
| 2017 -<br>2018 | DISCIPLINE DATA COLLECTION - Test Building 0106 | Not Started       | /    |
| 2017 -<br>2018 | DISCIPLINE DATA COLLECTION - Test Building 0111 | Not Started       | 2    |
| 2017 -<br>2018 | DISCIPLINE DATA COLLECTION - Test Building 0112 | Not Started       | /    |
| 2017 -<br>2018 | DISCIPLINE DATA COLLECTION - Test Building 0113 | Submitted to KSDE | /    |

As long as the current date is within the **Window Dates** range as reported on the yellow bar for each data collection, a collection with the status of **Submitted to KSDE** can be reopened by the district admins and building users, to be modified and resubmitted.

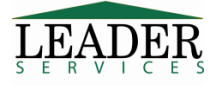

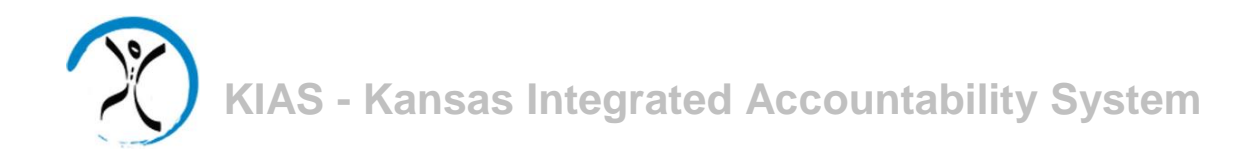

Scroll down to the **Discipline Data Collection** line and click on the pencil icon in the **Edit** column.

| earch Option                                                                   |                                                                                                    |                                                    |     |
|--------------------------------------------------------------------------------|----------------------------------------------------------------------------------------------------|----------------------------------------------------|-----|
| Monitoring<br>Type:                                                            | ×                                                                                                    |                                                    |     |
| School Year                                                                    | 2017 - 2018                                                                                                    |                                                    |     |
|                                                                                | Search Clear Search                                                                                                    |                                                    |     |
|                                                                                |                                                                                                    |                                                    |     |
| 2 2 2 2                                                                        |                                                                                                    |                                                    |     |
| Data Collec                                                                    | nons:                                                                                                    |                                                    |     |
| DATA COLLEC                                                                    | TIONS:                                                                                                    | ATA COLLECTION TO BEGIN,                           |     |
| DATA COLLEC                                                                    | TIONS:<br>INITORING TYPE IN THE BOX ABOVE AND THEN CLICK THE EDIT PENCIL TO THE RIGHT OF THE D<br>nd Review Data                                                                       | ATA COLLECTION TO BEGIN,                           |     |
| DATA COLLEC<br>EARCH FOR A M<br>Edit, Submit, a<br>School Year                 | TIONS:<br>MITORING TYPE IN THE BOX ABOVE AND THEN CLICK THE EDIT PENCIL TO THE RIGHT OF THE D<br>nd Review Data<br>Data Collection                                                     | ATA COLLECTION TO BEGIN.<br>Report Status          | Edi |
| DATA COLLEC<br>EARCH FOR A Mi<br>Edit, Submit, &<br>School Year<br>2017 - 2018 | TIONS:<br>INITORING TYPE IN THE BOX ABOVE AND THEN CLICK THE EDIT PENCIL TO THE RIGHT OF THE D<br>nd Review Data<br>Data Collection<br>DISCIPLINE DATA COLLECTION - Test Building 9942 | ATA COLLECTION TO BEGIN. Report Status Not Started | Ed  |

This will display the Data Collection tab.

|           |                  |                     | LEA REVIEW: DISCIPLI                  | NE DATA COLL            | ECTION - Test Buildin               | s <b>9942 2017 - 2018</b>                  |                |
|-----------|------------------|---------------------|---------------------------------------|-------------------------|-------------------------------------|--------------------------------------------|----------------|
| Review    | w Summar         | y:                  |                                       |                         |                                     |                                            |                |
| Curren    | t Event Wir      | i <b>dow:</b> Data  | Collection   Window Dates: 01/0       | )1/2018 - 06/30/2018 (5 | 52 days left)   Event Status: No    | t Started   KSDE Contact:   Disciplin      | eKIAS@ksde.org |
| Data      | a Collection     | Re                  | ports                                 |                         |                                     |                                            |                |
| IC CIDI I | IN THE THE       |                     |                                       |                         |                                     |                                            |                |
| LEASE     | COMPLETE         | ALL DAT             | a entry <b>. W</b> hen done please    | SUBMIT.                 |                                     |                                            |                |
| ata ent   | try option:      | 3                   |                                       |                         |                                     | No Discipline Incidents                    |                |
| Add N     | New Incider      | nt                  | 🐈 Add New Discipline Incident         |                         | Then                                | were no Discipline Incidents to report     |                |
| Impo      | rt Discipline    | e Data              | 🕂 Import Discipline Incident Data     | into KIAS               |                                     |                                            |                |
| Down      | nload Excel      | orting              | Download Excel Template for I         | mporting                |                                     | Save                                       |                |
| Temp      | hate for fin     | Jorang              |                                       |                         |                                     |                                            |                |
| Search    | Options:         | KIDS ID:            | Se                                    | arch Clear Search       |                                     |                                            |                |
|           |                  |                     |                                       |                         |                                     |                                            |                |
| Disciplin | ne Inciden       | t Data              |                                       |                         |                                     |                                            | _              |
| (IDS<br>D | Incident<br>Date | Involve<br>Bullying | Involves felony,<br>misdemeanor, etc? | Involves firearms?      | Involves student with a disability? | Involves expulsion not reported elsewhere? | Action         |
|           |                  |                     | formed )                              |                         |                                     |                                            |                |

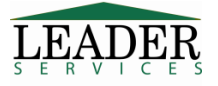

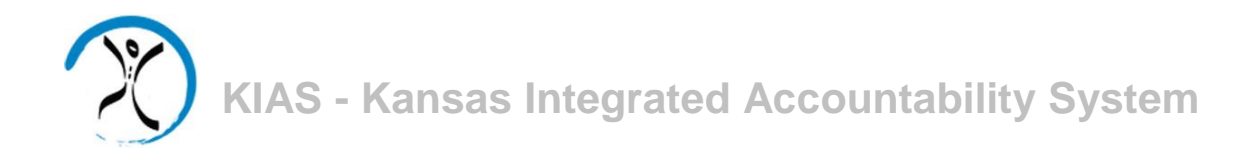

If there are no discipline incidents to report, select the checkbox and click the Save button.

|          | No Discipline Incidents               |   |
|----------|---------------------------------------|---|
| There we | re no Discipline Incidents to report. | D |
|          | Save                                  |   |

This will enable the **Submit** option on the page.

| Submit" to submit you | I entering your building's discipline incident data, please click<br>r data to KSDE. |
|-----------------------|--------------------------------------------------------------------------------------|
|                       | Submit                                                                               |
|                       | No Discipline Incidents                                                              |
| The                   | ere were no Discipline Incidents to report. 🕑                                        |
|                       |                                                                                      |

As previously stated, as long as the current date is within the **Window Dates** range as reported on the yellow bar for each data collection, a collection with the status of **Submitted to KSDE** can be reopened by the district admins and building users, to be modified and resubmitted.

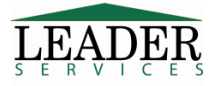

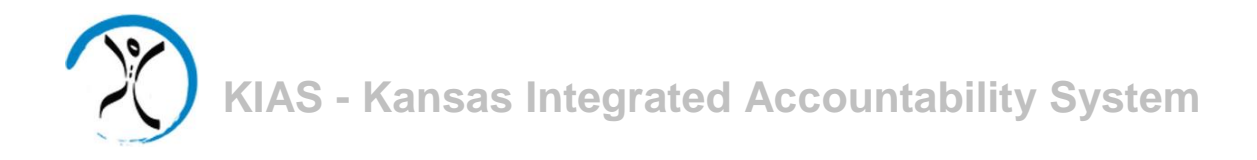

Discipline incidents must be added to the system; there are two ways to do this. Incidents can be 1) added individually or 2) incident information can be imported from file.

| ata entry options                        |                                                |
|------------------------------------------|------------------------------------------------|
| Add New Incident                         | 🕂 Add New Discipline Incident                  |
| Import Discipline Data                   | Here Import Discipline Incident Data into KIAS |
| Download Excel<br>Template for Importing | Download Excel Template for Importing          |

1) To add a new incident individually, click on the **Add New Discipline Incident** link. This will display a form through which you can add incident data.

| Data Collection Reports                                                    |                                                   |                                  |                             |
|----------------------------------------------------------------------------|---------------------------------------------------|----------------------------------|-----------------------------|
| Add Discipline Incident                                                    |                                                   |                                  |                             |
| LEASE ENTER IN ANY REQUIRED DISCIPLINE DA                                  | TA FOR THIS INCIDENT. Y                           | ou must choose 'Yes' for at leas | T ONE OF THE GUIDING        |
| CONTRACTOR OF AVAILABLE, CLICK THE                                         | NEXT TO THE QUESTION                              | O GET ADDITIONAL INSTRUCTIONS PC | R DATA ENTRY FOR THAT FIELD |
| Discipline Incident                                                        |                                                   |                                  |                             |
| KIDS ID:                                                                   |                                                   |                                  |                             |
| Incident Date:                                                             |                                                   |                                  | mm/dd/yyyy                  |
| Do you have an incident to report invol                                    | ving bullying?                                    |                                  | Ves No                      |
| Oo you have an incident where the misdemeanor, or explosives, firearms, or | district reported a fel<br>or other weapons to la | ony,<br>w enforcement?           | ⊖Yes ⊖No                    |
| Do you have an incident to report invol                                    | ving firearms?                                    |                                  | ○Yes ○No                    |
| Do you have an incident to report invol                                    | ving a child with a dis                           | ability (IDEA)?                  | Ves No                      |
| O you have an expulsion to report                                          | t that has not been re                            | ported in any previous section?  | ©Yes ◎No                    |
|                                                                            | Save Reset                                        | Cancel                           |                             |
|                                                                            | a daharan da                                      |                                  |                             |

Note that the number of questions that appear on this screen will vary by building type; not all buildings are required to report all possible types of incidents.

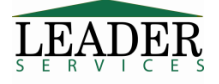

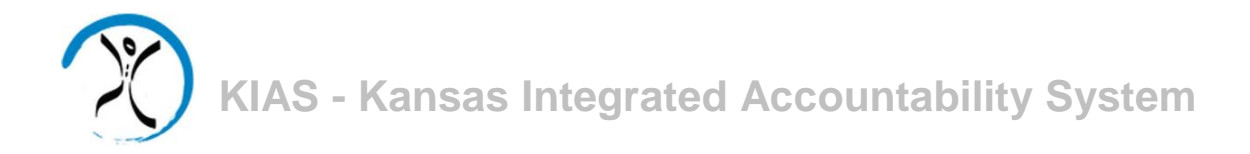

Enter the requested information including selecting the radio buttons to answer **Yes** or **No** to indicate the type of incident being reported. If **Yes** is selected for one or more questions, that section of the page will expand to indicate that more information is required. The questions in the expanded sections will vary, depending upon the type of incident reported.

| icident | Date:                                                                                            |         | mm/dd/yyyy                       |
|---------|--------------------------------------------------------------------------------------------------|---------|----------------------------------|
| o you h | nave an incident to report involving bullying?                                                   |         | • Yes No                         |
|         | Bullying                                                                                         |         |                                  |
|         | Please select the most severe type of bullying<br>for this incident according to this hierarchy: |         |                                  |
|         | 1. Physical                                                                                      | •       |                                  |
|         | 2. Cyber<br>3. Verbal                                                                            |         |                                  |
|         | 4. Relational                                                                                    |         |                                  |
|         | Days of ISS:                                                                                     |         |                                  |
|         | Days of OSS:                                                                                     |         |                                  |
|         | Days of Expulsion:                                                                               |         |                                  |
|         | Days of Other:                                                                                   |         |                                  |
| Do v    | you have an incident where the district reported a felony.                                       |         | 0                                |
| isdeme  | anor, or explosives, firearms, or other weapons to law enfor                                     | cement? | Ves No                           |
| o you h | nave an incident to report involving firearms?                                                   |         | <b>⊘</b> Yes <b>⊘</b> No         |
| o you h | nave an incident to report involving a child with a disability (                                 | IDEA)?  | ⊖ <sub>Yes</sub> ⊖ <sub>No</sub> |
|         |                                                                                                  |         |                                  |

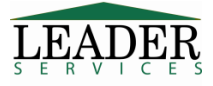

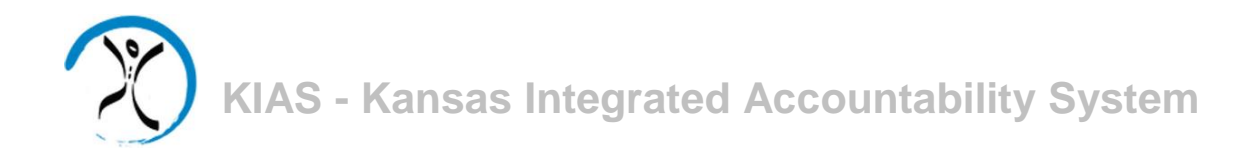

If the answer to the question "**Do you have an incident to report involving firearms**?" is **Yes**, an answer of **Yes** (with details supplied) is also required to the previous question, "**Do you have an incident where the district reported a felony, misdemeanor, or explosives, firearms or other weapons to law enforcement**?"

| t Date:                                                                                                    |                                                                                                    | 05/                                                                                                    | /09/2018            |
|----------------------------------------------------------------------------------------------------|----------------------------------------------------------------------------------------------------|----------------------------------------------------------------------------------------------------|---------------------|
| have an inciden                                                                                                    | to report involving bullying?                                                                                                    | •                                                                                                    | Yes  No             |
| you have an inc<br>leanor, or explo                                                                                                    | dent where the district reported a felor<br>ives, firearms, or other weapons to law                                                                                                    | ny,<br>enforcement?                                                                                                    | Yes No              |
| Kansas So                                                                                                    | hool Safety and Security Act                                                                                                    |                                                                                                    |                     |
| Did schoo<br>enforceme                                                                                                    | staff report an act to law<br>int that constituted or involved                                                                                                    | <ul> <li>A felony</li> <li>A misdemeanor</li> <li>The possession, use, or disposal of explosives, firearms, or or</li> </ul> | other weapons       |
| Did the ac                                                                                                    | t reported to law enforcement occur                                                                                                    | <b>•</b>                                                                                                    |                     |
|                                                                                                    |                                                                                                    |                                                                                                    |                     |
| Was an ar<br>juvenile in<br>in connect                                                                                                    | est and referral to law enforcement or<br>take and assessment services made<br>ion to the incident?                                                                                                    | <sup>©</sup> Yes <sup>©</sup> No                                                                                             |                     |
| Was an ar<br>juvenile in<br>in connect<br>have an inciden                                                                                  | est and referral to law enforcement or<br>take and assessment services made<br>ion to the incident?<br>to report involving firearms?                                                                                     | © Yes <sup>©</sup> No<br>●                                                                                                   | Yes <sup>©</sup> No |
| Was an ar<br>juvenile in<br>in connect<br>have an inciden<br>Students                                                                      | est and referral to law enforcement or<br>take and assessment services made<br>ion to the incident?<br>to report involving firearms?                                                                                     | © Yes © No<br>●                                                                                                    | Yes <sup>©</sup> No |
| Was an ar<br>juvenile in<br>in connect<br>have an inciden<br><u>Students</u><br>Weapon<br>Type:                                            | est and referral to law enforcement or<br>take and assessment services made<br>ion to the incident?<br>to report involving firearms?<br>involved with Firearms<br>Handguns                                               | © Yes © No<br>●                                                                                                    | Yes <sup>©</sup> No |
| Was an ar<br>juvenile in<br>in connect<br>have an inciden<br>Students i<br>Weapon<br>Type:<br>Discipline<br>method<br>for IDEA<br>student: | est and referral to law enforcement or<br>take and assessment services made<br>ion to the incident?<br>to report involving firearms?<br>Involved with Firearms<br>Handguns T<br>Expulsion that was modified to less that | Yes No                                                                                                    | Yes ONo             |

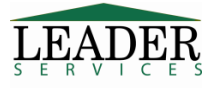

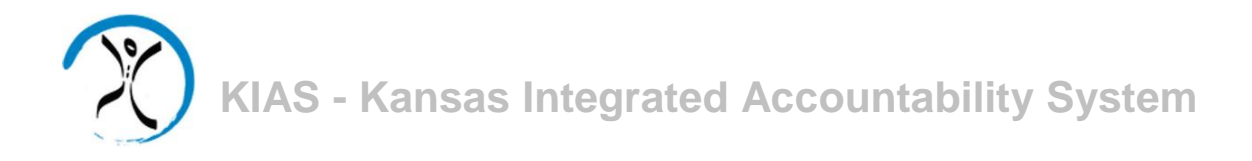

Click on the *icon* next to the question, if available, to get additional data entry instructions for that field.

Click **Save** when all information about the incident has been entered. If a user attempts to type in an incident date that is not within the date range for reporting incidents, or does not complete all required sections for each question, the screen will display an error message.

Please correct the following error(s):

- Incident Date 05/09/2016 not within range (7/1/2017 6/30/2018).
- The possession, use, or disposal of explosives, firearms, or other weapons' must be checked if 'Do you have an incident to report involving firearms?' is 'Yes'
- 'A felony', 'A misdemeanor', or 'The possession, use, or disposal of explosives, firearms, or other weapons' must be checked if Do you have an incident where the district reported a felony, misdemeanor, or explosives, firearms, or other weapons to law enforcement?' is Yes.
- 'Did the act reported to law enforcement occur...' is a required field.
- · Was an arrest and referral to law enforcement or juvenile intake and assessment services made in connection to the incident' is required.

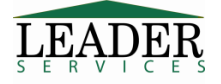

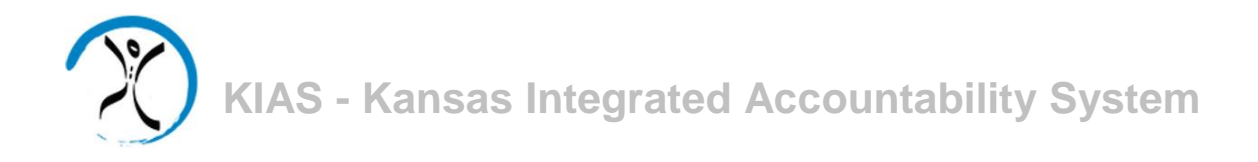

2) Student data can also be imported from a Microsoft Excel file (.xlsx), text file (.txt), or CSV file (.csv).

# IMPORTANT NOTE: Importing a file into KIAS using this feature will delete all currently existing Discipline data.

Use the **Download Excel Template for Importing** link to obtain a sample file with the data fields that are required for the import. A portion of the template spreadsheet is shown below.

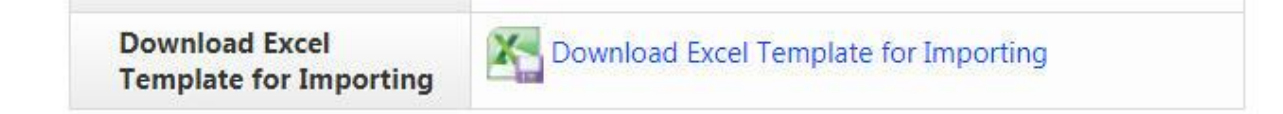

|          |             |                      | Allowed values: either 1,2,3 or 4 |                         |                         |                         |        |                         |        |        |        | Allowed values: either 1,2 or 3                        |
|----------|-------------|----------------------|-----------------------------------|-------------------------|-------------------------|-------------------------|--------|-------------------------|--------|--------|--------|--------------------------------------------------------|
|          |             |                      | 1 (Physical Bullying)             | Numeric                 | Numeric                 | Numeric                 |        | Numeric                 |        |        |        | 1 (On school property, during the school day)          |
| Numeric  | Numeric     | Numeric (mm/dd/yyyy) | 2 (Cyber Bullying)                | enter half days as 0.5, | enter half days as 0.5, | enter half days as 0.5, |        | enter half days as 0.5, |        |        |        | 2 (On school property, outside the school day)         |
| Required | Required    | Required             | 3 (Verbal Bullying)               | 1.5, 2.5, etc           | 1.5, 2.5, etc           | 1.5, 2.5, etc           | Yes/No | 1.5, 2.5, etc           | Yes/No | Yes/No | Yes/No | 3 (Off school property, at a school-supervised activit |
| 100      | 1111111111  | 1/1/2018             | 1                                 | 10                      |                         |                         |        |                         |        |        |        |                                                        |
| 100      | 2222222222  | 1/2/2018             |                                   |                         |                         |                         |        |                         |        |        |        |                                                        |
| 100      | 3333333333  | 1/3/2018             | 4                                 |                         |                         | 4.5                     | Yes    |                         |        |        |        |                                                        |
| 100      | 444444444   | 1/4/2018             |                                   |                         |                         |                         |        |                         |        |        |        |                                                        |
| 100      | 5555555555  | 1/5/2018             |                                   |                         |                         |                         |        |                         |        |        |        |                                                        |
| 100      | 6666666666  | 1/6/2018             |                                   |                         |                         |                         |        |                         |        |        |        |                                                        |
| 100      | 77777777777 | 1/7/2018             |                                   |                         |                         |                         |        |                         |        |        |        |                                                        |
| 100      | 8888888888  | 1/8/2018             |                                   |                         |                         |                         |        |                         |        |        |        |                                                        |
| 100      | 99999999999 | 1/9/2018             |                                   |                         |                         |                         |        |                         |        |        |        |                                                        |
| 100      | 1111111111  | 1/10/2018            |                                   |                         |                         |                         |        |                         |        |        |        |                                                        |
| 100      | 2222222222  | 1/11/2018            |                                   |                         |                         |                         |        |                         |        |        |        |                                                        |
| 100      | 3333333333  | 1/12/2018            | 3                                 |                         | 3.5                     | 5                       |        |                         |        |        |        |                                                        |
| 100      | 444444444   | 1/13/2018            |                                   |                         |                         |                         |        |                         |        |        |        |                                                        |
| 100      | 5555555555  | 1/14/2018            |                                   |                         |                         |                         |        |                         |        |        |        |                                                        |
| 100      | 6666666666  | 1/15/2018            |                                   |                         |                         |                         |        |                         |        |        |        |                                                        |
| 100      | 7777777777  | 1/16/2018            |                                   |                         |                         |                         |        |                         |        |        |        |                                                        |
| 100      | 8888888888  | 1/17/2018            |                                   |                         |                         |                         |        |                         |        |        |        |                                                        |
| 100      | 99999999999 | 1/18/2018            |                                   |                         |                         |                         |        |                         |        |        |        |                                                        |

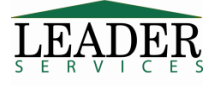

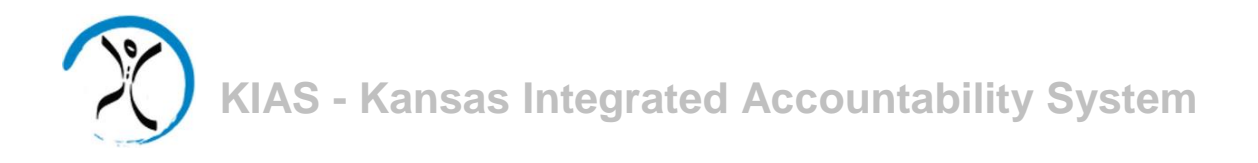

To begin the data import, click on the Import Discipline Incident Data into KIAS link.

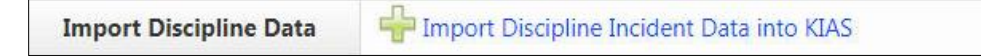

Select a file to import by pressing the Choose File button.

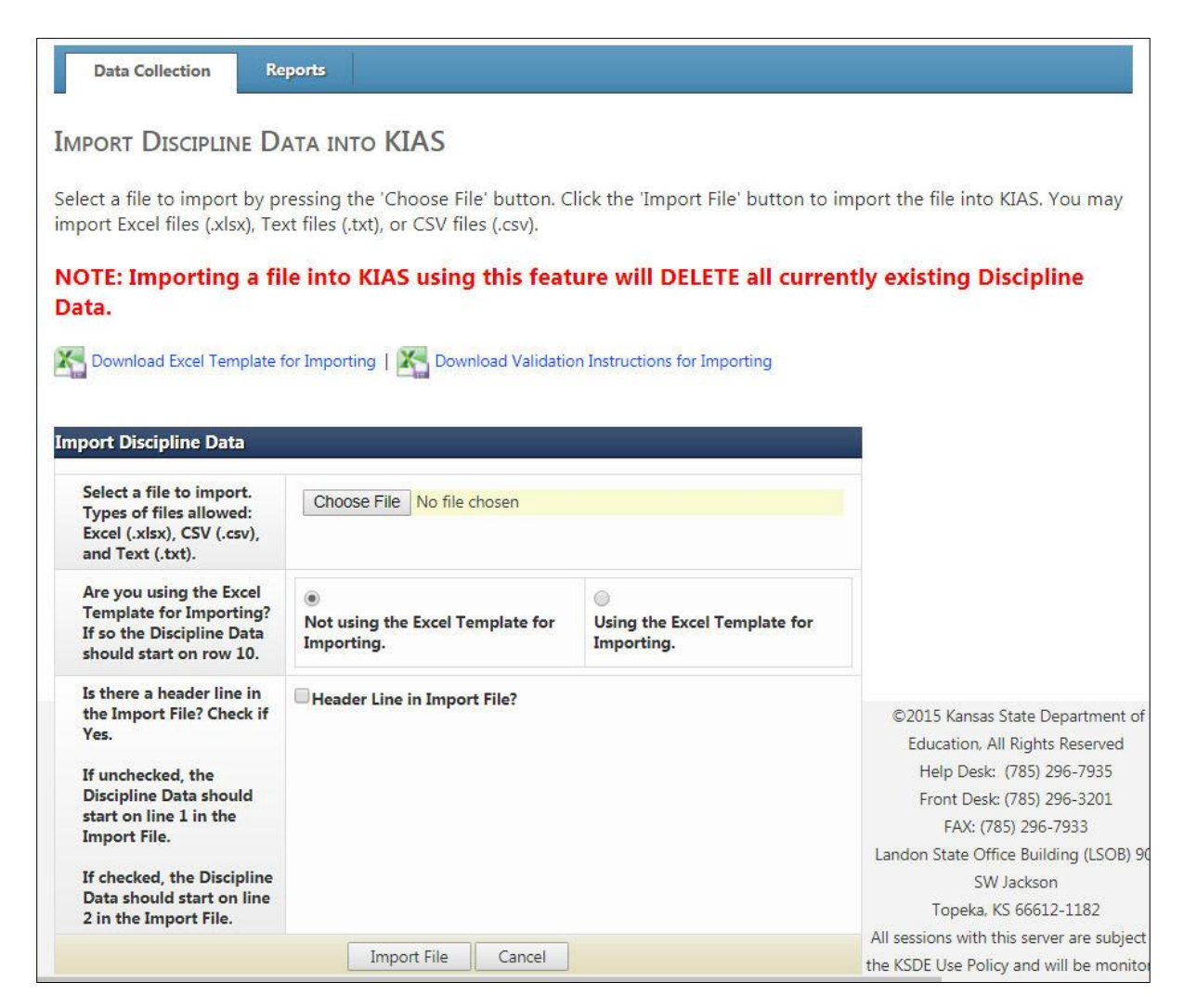

Browse to locate the data file and upload the file. Confirm whether or not you are using the Excel template for importing, and if not, if there is a header row on your import file. Click the **Import File** button to import the file into KIAS.

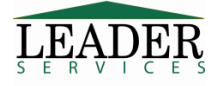

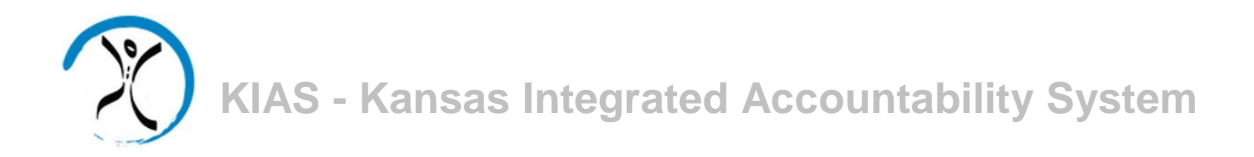

If there are any errors in the uploaded data, **none of the information will be uploaded** and a list of the errors will be displayed.

### Import Discipline Data

The following Is a list of errors that must be corrected before the file will upload:

Row #10 Demographics section - Column "C" is not a valid date. (Tuesday) Row #11 Bullying section - Column "F" must be a number. (X) Row #11 Bullying section - If 'Days of OSS' has a value, then 'Bullying Type' cannot be blank. Row #11 Kansas School Safety and Security Act section - Column "J" must be a Y or N. (ASDF)

A validation tool can be downloaded from the **Import Discipline Data into KIAS** page, by clicking on the **Download Validation Instructions for Importing** link, which will explain the fields required for the import.

| A      | В                                     | C.                                                                                                    | D                              | E E                                                                                        |
|--------|---------------------------------------|----------------------------------------------------------------------------------------------------|--------------------------------|--------------------------------------------------------------------------------------------|
| Column | Section                               | Column Desc                                                                                                    | Allowed Values                 | Validation                                                                                 |
|        | Demographics                          |                                                                                                    | Numeric.                       |                                                                                            |
| A      | Demographics                          | Building ID                                                                                                    | Must be 4 positions.           | Required.                                                                                  |
| B      | Demographics                          | KIDS ID                                                                                                    | Numeric                        | Required.                                                                                  |
| С      | Demographics                          | Incident Date                                                                                                    | Date (mm/dd/yyyy)              | Required.                                                                                  |
| D      | Bullying                              | Bullying Type                                                                                                    | 1,2,3 or 4                     | Required if either E, F, G or I has a value.                                               |
| E      | Bullying                              | Days of ISS                                                                                                    | Decimal (for half days use .5) | Either this, F, G or I is required if D has a value.                                       |
| F      | Bullying                              | Days of OSS                                                                                                    | Decimal (for half days use .5) | Either this, E, G or I is required if D has a value.                                       |
| G      | Bullying                              | Days of Expulsion                                                                                                    | Decimal (for half days use .5) | Either this, E, F, or I is required if D has a value.                                      |
|        | Pulling                               |                                                                                                    |                                | Required if F has a value.                                                                 |
| н      | Building                              | Educational Services during Expulsion?                                                                                                    | Yes/No                         | If this has a value then F is required.                                                    |
| 1      | Bullying                              | Days of Other                                                                                                    | Decimal (for half days use .5) | Either this, E, F or G is required if D has a value.                                       |
| L      | Kansas School Safety and Security Act | Did school staff report an act to law<br>enforcement that constituted or involved a<br>felony?                                                                      | Yes/No                         | If this is 'Yes', then both M and N are required.                                          |
| к      | Kansas School Safety and Security Act | Did school staff report an act to law<br>enforcement that constituted or involved a<br>misdemeanor?                                                                 | Yes/No                         | If this is 'Yes', then both M and N are required.                                          |
| L      | Kansas School Safety and Security Act | Did school staff report an act to law<br>enforcement that constituted or involved the<br>possession, use, or disposal of explosives,<br>firearms, or other weapons? | Yes/No                         | If this is 'Yes', then both M and N are required.<br>If this is 'Yes', then O is required. |
| м      | Kansas School Safety and Security Act | Did the act reported to law enforcement occur<br>                                                                                                    | 1,2 or 3                       | If this is not blank, then either J, K, or L must be Yes, and N is required.               |
| N      | Kansas School Safety and Security Act | Was an arrest and referral to law enforcement<br>or juvenile intake and assessment services<br>made in connection to the incident?                                  | Yes/No                         | If this has a value, then M is required, and either J, K, or L must be Yes.                |

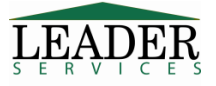

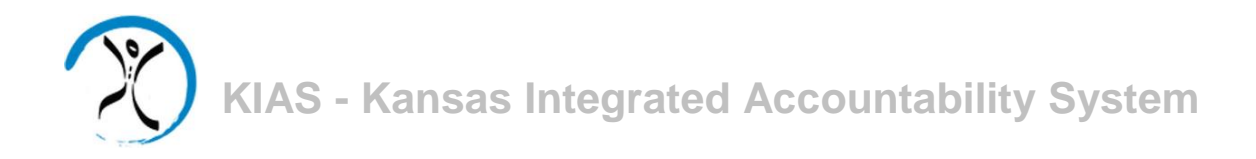

If there are no errors, the page will display the discipline incident data on the data collection tab. Additional individual student data can be added using the **Add New Discipline Incident** link, as described on page 8 of this manual.

| KIDS ID                                 | Incident<br>Date         | Involves<br>Bullying? | Involves felony,<br>misdemeanor, etc? | Involves<br>firearms? | Involves student with a disability? | Involves expulsion not reported elsewhere? | Action |
|-----------------------------------------|--------------------------|-----------------------|---------------------------------------|-----------------------|-------------------------------------|--------------------------------------------|--------|
| 1111111111                              | 1/10/2018                | No                    | No                                    | No                    | Yes                                 | No                                         | 2 0    |
| 22222222222                             | 1/11/2018                | No                    | No                                    | No                    | Yes                                 | No                                         | 2 0    |
| 3333333333                              | 1/12/2018                | Yes                   | No                                    | No                    | Yes                                 | No                                         | / 3    |
| 44444 <mark>44</mark> 444               | 1/13/2 <mark>01</mark> 8 | No                    | No                                    | No                    | Yes                                 | No                                         | 2 0    |
| 555555555555555555555555555555555555555 | 1/14/2018                | No                    | No                                    | No                    | Yes                                 | No                                         | / 3    |
| 6666666666                              | 1/15/2018                | No                    | No                                    | No                    | Yes                                 | No                                         | / 03   |
| 77777777777                             | 1/16/2018                | No                    | No                                    | No                    | Yes                                 | No                                         | 2 03   |
| 8888888888                              | 1/17/2018                | No                    | No                                    | No                    | No                                  | Yes                                        | / 3    |

Incidents can be edited or deleted, as needed, under the **Action** column on the data collection tab. Deleted entries cannot be restored and must be reentered.

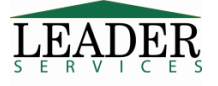

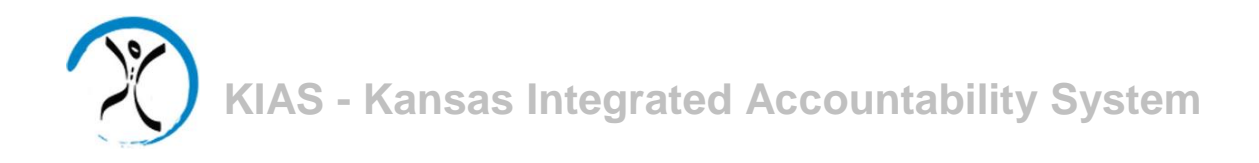

When all of your discipline incident data has been entered, click on the **Submit** button on the data collection tab.

| When you have finished enter | ing your building's discipline incident data, please click |
|------------------------------|------------------------------------------------------------|
| Submit" to submit your data  | to KSDF.                                                   |
| Submit to submit your data   |                                                            |
|                              | Cubmit                                                     |

You will be asked to confirm that you wish to submit the assessment, verifying that the data is correct and in compliance with state law. After submission, the data is in "view only" mode.

| Message | from webpage                                                                                                    |
|---------|----------------------------------------------------------------------------------------------------|
| ?       | By submitting this data to KSDE, you are verifying that the data is correct.                                                                                                    |
|         | By submitting I assure that this building is in compliance with the<br>State law that requires that a student who brings a firearm to<br>school, or possesses a firearm at school, be expelled for one year.                                                                                                    |
|         | By submitting I assure that this building is in compliance with the<br>requirement that an LEA receiving ESEA funds have in place a<br>policy requiring referral to the criminal justice or juvenile<br>delinquency system of any student who brings a firearm to a<br>school, or possesses a firearm at school. |
|         | OK Cancel                                                                                                    |

Should you need to modify the data after submission but before the end of the submission window as indicated in the yellow **Review Summary** bar, you can click on the **Reopen** button to do so.

| Reopen                                                            |                                                                                                   |                         |
|-------------------------------------------------------------------|---------------------------------------------------------------------------------------------------|-------------------------|
| Data has been submitted to KSDE modify the data until the submiss | and is in view only mode. You may reopen the d<br>on window closes by clicking the 'Reopen' butto | ata collection to<br>n. |
|                                                                   | Reopen                                                                                            |                         |

Make any necessary changes and submit the data again.

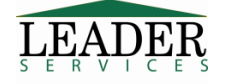

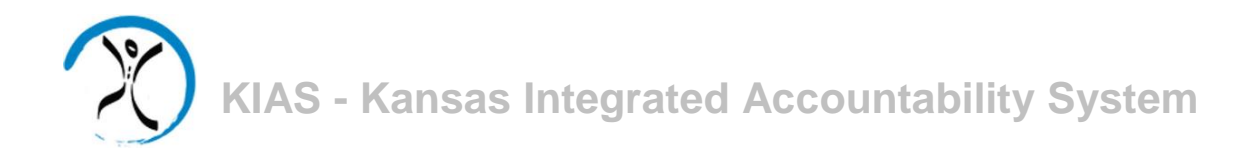

### **Reports**

The **Reports** tab displays a link to the **Discipline Incident Detail Report**. Clicking on this link will allow you to select options including School Year, District, Building (option only for district-level users), Section (the type of information to report - not all types will be available to all users), and the format requested.

Note that by default, the report will only show submitted data. To request data that has not yet been submitted, select the **Show Not Submitted Incidents** checkbox.

| DISCIPLINE IN<br>This report will<br>By default it will<br>Submetted Inciden | CIDENT DETAIL REPORT<br>LIST DISCIPLINE DATA ENTERED INTO KIAS FOR THE SELECTED SCHOOL YEAR.<br>L ONLY SHOW SUBMITTED DATA; TO SHOW DISCIPLINE DATA THAT HAS NOT YET BEE<br>NTS' CHECKBOX. | in submitted check the 'Show Not' |
|------------------------------------------------------------------------------|----------------------------------------------------------------------------------------------------|-----------------------------------|
| Options                                                                      |                                                                                                    |                                   |
| School<br>Year:                                                              | 2017 - 2018                                                                                                    |                                   |
| District:                                                                    | SD001 Test District SD001                                                                                                    | •                                 |
| Building:                                                                    | All Buildings                                                                                                    | T                                 |
| Section:                                                                     | <ul> <li>Students Involved with Firearms</li> <li>Discipline of Students with Disabilities (IDEA)</li> </ul>                                                                               |                                   |
|                                                                              | Educational Services during Expulsion                                                                                                    |                                   |
| Show Not<br>Submitted<br>Incidents:                                          | Show Not Submitted Incidents                                                                                                    |                                   |
| Printed<br>Report or                                                         | ● PDF                                                                                                    |                                   |
| Excel:                                                                       | Excel                                                                                                    | ©2015 Kansas State Department of  |
|                                                                              | Generate Return to Reports                                                                                                    | Help Desk: (785) 296-7935         |

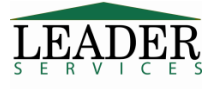

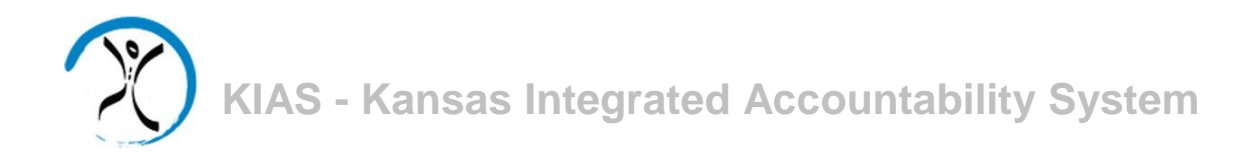

A second report is available to district-level users only. The **Submission Status Report** will display discipline data collections for the selected school year for buildings within the district, and whether or not they have submitted their data to KDSE. The report can be filtered using the **Submitted Status** dropdown to display either buildings that have submitted or those that have not submitted their data to KSDE. Leaving the field blank will display both options.

| School Year:      | 2017 - 2018 |
|-------------------|-------------|
| Submitted Status: |             |
| Printed Report or | • PDF       |
| Excel:            | Excel       |

## **Support**

Software support is provided by Leader Services' help desk staff. Leader's help desk can be reached by email at **helpdesk@leaderservices.com** or by calling toll-free 877-456-8777.

### Security

All information entered is protected by Secure Sockets Layer (SSL) technology, using a 256-bit encryption key. This is the same level of security used by many companies to protect credit card transactions and other sensitive data.

## **Logging Out**

You can log out of KIAS by clicking on Logout on the left-hand side.

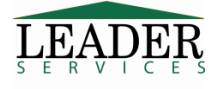